# USER MANUAL – Effective June 01, 2023

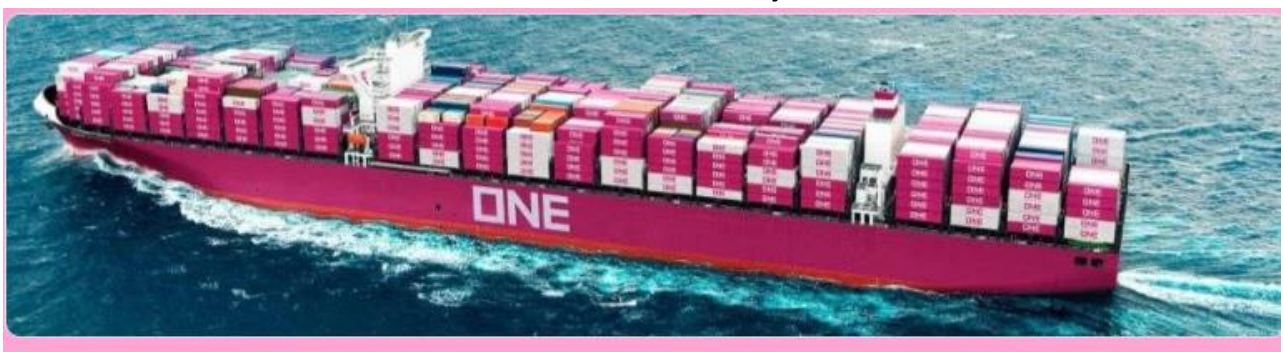

# e-Delivery Order (Outport) Request Form

#### 1. Enter your email address

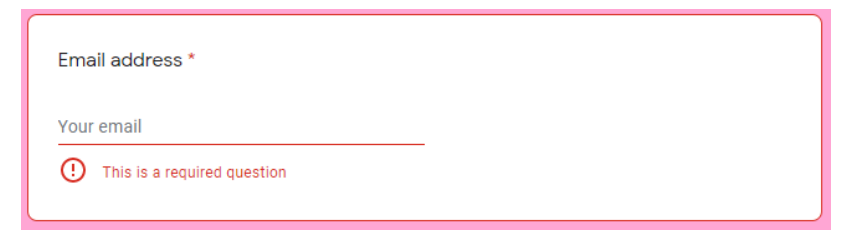

#### 2. Enter your Complete Name

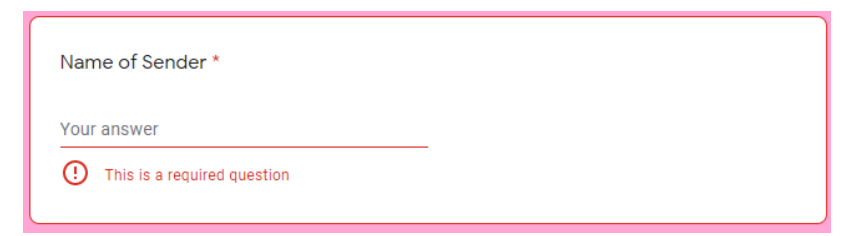

3. Enter email address to receive notification for the CRO (including your email address).

| Additional Email Address to Notify * |  |
|--------------------------------------|--|
| /our answer                          |  |

# 4. Select Branch office

# 5. Click "AGREE" to proceed on the next page.

| <ol> <li>To av<br/>prepare</li> <li>Require</li> <li>With the</li> </ol> | old inconveniences and delays in processing the reque<br>the complete documents before filling out this form.<br>ests will be tagged as INVALID / REJECTED if documents<br>below requirements.                                                                     | sts, please ensure b<br>are non-compliant |
|--------------------------------------------------------------------------|----------------------------------------------------------------------------------------------------|-------------------------------------------|
| file 1:                                                                  | Import Documents (BLXXXXXXX)  1. Master BL copy 2. Container Guaranty 3. ID of the signatory 4. ID of the Sender 5. AISL Clearance (GoFast) For Personal Effects: Add Authorization Letter & Possport JD For SOC: Use Delivery Order instead of Container Guaranty | (for DD Release)                          |
| File 2:                                                                  | Freight / Local Charges Payment Slip                                                                                                    | (as applicable)                           |
| File 3:                                                                  | Container Deposit Payment Slip                                                                                                    | (as applicable)                           |
| File 4:                                                                  | Demurrage Payment Slip                                                                                                    | (as applicable)                           |

6. Enter the Master BL No. without the prefix "ONEY".

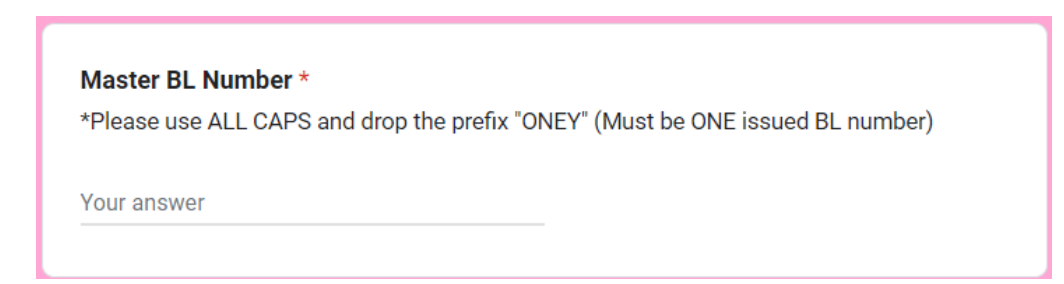

7. Enter the Consignee Name on Master BL. This is the Consignee name on the BL issued by ONE.

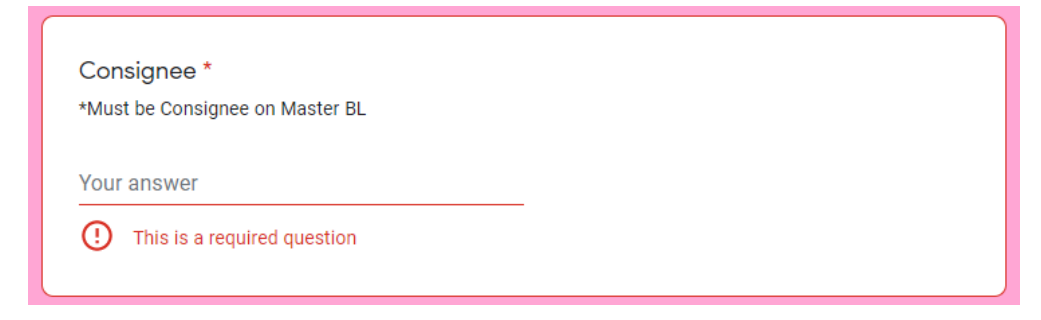

8. Select the type of request whether it is for fresh request of Delivery Order or for Revalidation of CRO.

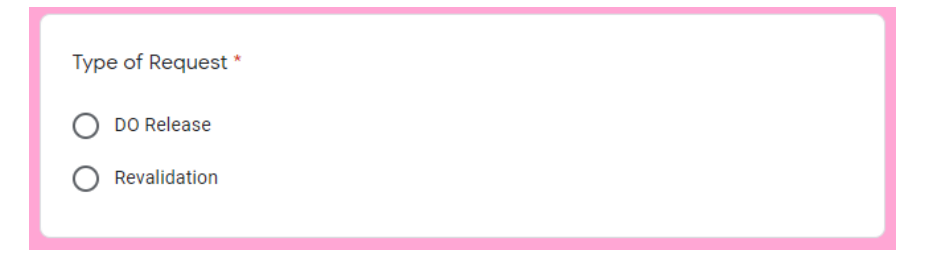

#### 9. IF THE REQUEST IS DO RELEASE

9.1 Select DO Request and click "Next" button

| Type of Request * |
|-------------------|
| O Release         |
| O Revalidation    |
|                   |
| Next              |

9.2 User will be redirected to below.

Pls. ensure to provide below list of documents only and do not include other documents

- 1. Master BL Copy
- 2. Container Guaranty
- 3. ID of Signatory
- 4. ID of Sender
- 5. AISL Clearance (applicable to Manila Discharge only)

#### "MAKE SURE TO ATTACH ALL DOCUMENTS IN ONE (1) PDF COPY ONLY"

Note: Need authorization letter and Passport for Personal effects and Delivery Order for SOC shipment

\*\*\* If BL is Original BL, please submit Original BL prior submission of entry

\*\*\*If any of the above document is not submitted or excessive attachment of documents, request shall be tagged as INVALID and will not be processed.

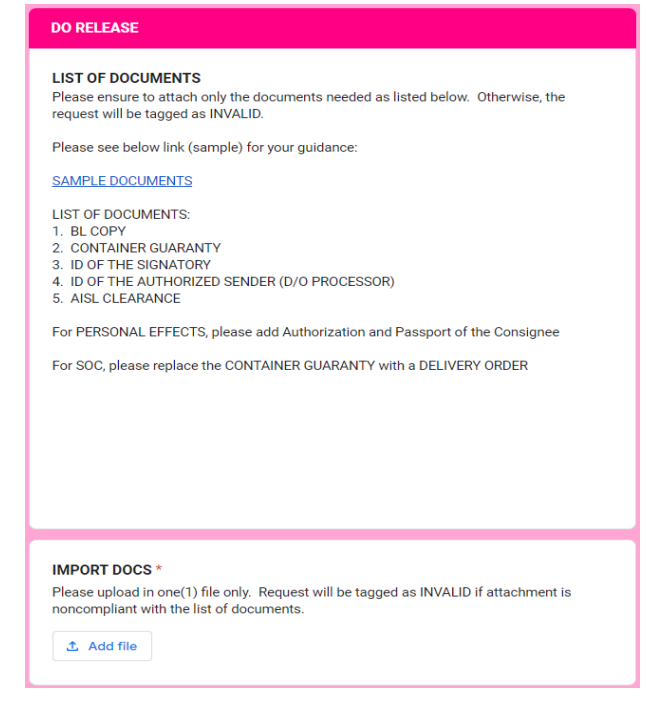

9.3 User need to attach deposit slip for Freight/Local Charges and Container deposit for Non-credit account.

Note: For credit account and exempted to container deposit no attachment is required and may proceed to click "NEXT"

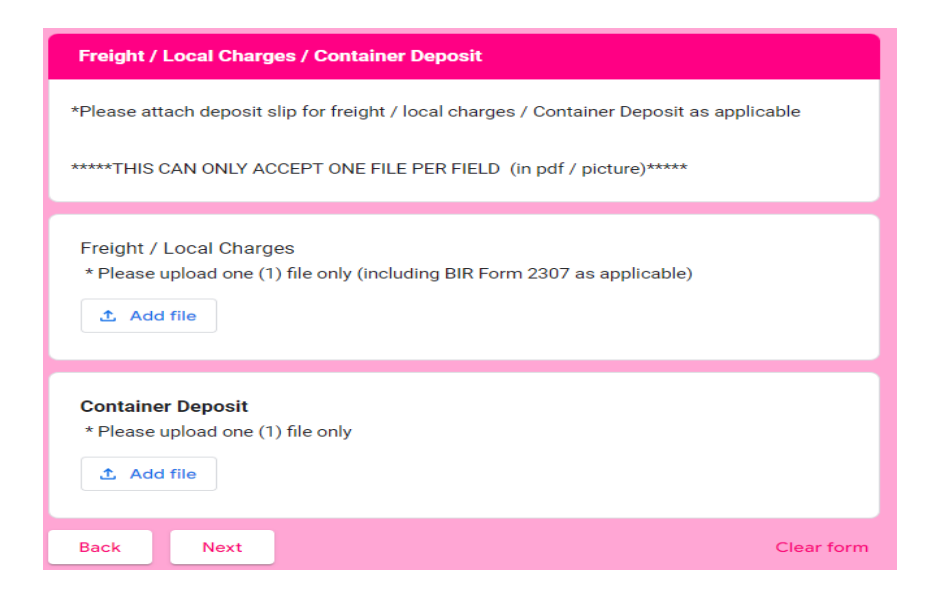

9.4 Select if DO Release Request has accompanied by demurrage payment

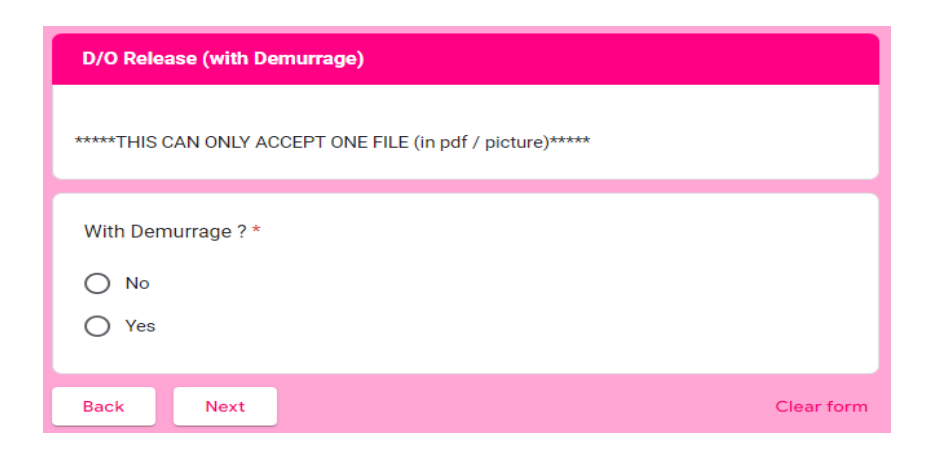

9.4.1 If "NO" user will directed to next Page.

9.4.2 If "YES" user will be directed to below screen and click "NEXT" to proceed on next page

- > Input Target Delivery Date
- > Attach Deposit Slip for Demurrage

| REVALIDATION                                                                                                    |            |
|----------------------------------------------------------------------------------------------------|------------|
| Please attach Demurrage Deposit Slip (including BIR Form 2307 as applicable)                                                                          |            |
| *****THIS CAN ONLY ACCEPT ONE FILE (in pdf / picture)*****                                                                                            |            |
| Target Delivery Date * Please select CRO Revalidation Date Date mm/dd/yyyy                                                                            |            |
| Demurrage * * Please indicate the BL number and CRO Validity on the Deposit slip itself and af signature * Please include BIR Form 2307 as applicable | fix        |
| Back                                                                                                    | Clear form |

## 9.5 User need to fill-up below for official receipts information and click "SUBMIT"

| OFFICIAL RECEIPTS INFORMATION                                                                                                    |
|----------------------------------------------------------------------------------------------------|
| Please fill up completely and accurately                                                                                                    |
| <b>Company Name to Receive the pdf copy of Official Receipt *</b><br>Pangalan ng Kumpanya na tatanggap ng resibo<br>Your answer                                                                                                    |
| Email Address of the Recipient of the pdf copy of Official Receipt *<br>Email address ng tatanggap ng kopya ng resibo. Kung higit sa isang email, paghiwalayin<br>ito sa pamamagitan ng SEMICOLON (;). Tandaan na ang hindi pagsunod sa instruction o<br>ang maling impormasyon ay magiging sanhi upang hindi makatanggap ng resibo.<br>Halimbawa: (Kung higit sa isang email address)<br>juandelacruz@gmail.com; annadelacruz@gmail.com<br>Your answer |
| <b>Telephone No. of the recipient of the Official Receipts *</b><br>Example: (02) 8 525 6557<br>Your answer                                                                                                    |

| Taurana Islandifa adam Numera (TIN) *                                       |         |
|-----------------------------------------------------------------------------|---------|
|                                                                             |         |
| Consignee                                                                   |         |
| Your answer                                                                 |         |
|                                                                             |         |
|                                                                             |         |
| CONFIRMATION and AGREEMENT *                                                |         |
|                                                                             |         |
| REMINDERS:                                                                  |         |
| 1. Requests are being attended on a first in - first out manner. A notifie  | ation   |
| will be sent to the requester's email address once the Request is proces    | sed.    |
| 2. Please do not resend the request or make a follow up unless the Re       | quest   |
| No. is skipped and no notification is received.                             |         |
| 3. Resending the Request will cancel the initial one(s) and the latest will | fall on |
| the last queue.                                                             |         |
| 4. Request No. and Status can be checked and monitored through the          | e links |
| provided below:                                                             |         |
|                                                                             |         |
| Agree                                                                       |         |
|                                                                             |         |
|                                                                             |         |
| copy of your responses will be emailed to the address you provided.         |         |
|                                                                             |         |
|                                                                             |         |

## 10. IF THE REQUEST IS REVALIDATION, select "Revalidation"

| i)pe of nequeor |  |  |  |
|-----------------|--|--|--|
| O DO Release    |  |  |  |
| Revalidation    |  |  |  |

10.1 User will redirected to below. Upload Demurrage Payment Slip and click "Next"

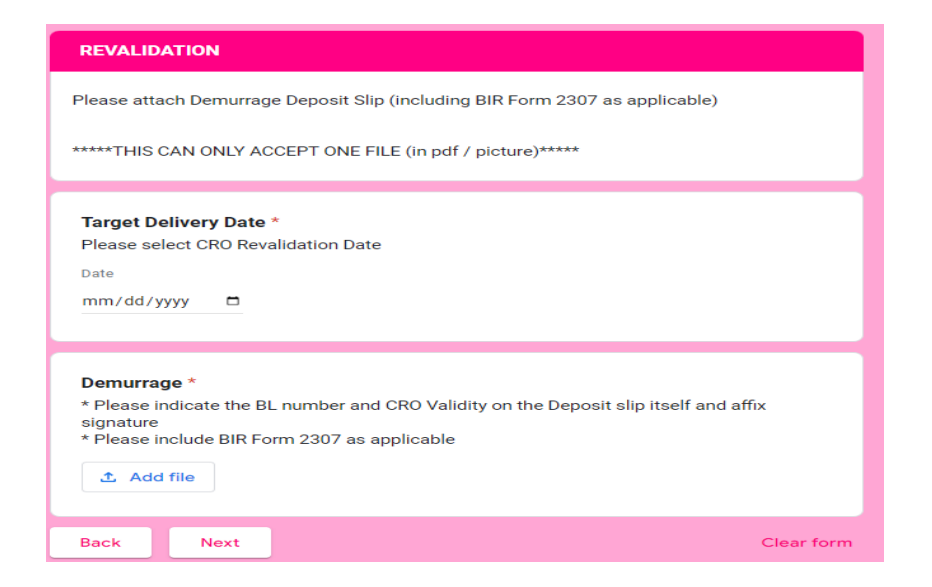

#### 10.2 After clicking "NEXT" user will be directed on Official Receipts Information and click "SUBMIT"

| OFFICIAL RECEIPTS INFORMATION                                                                                                    |
|----------------------------------------------------------------------------------------------------|
| Please fill up completely and accurately                                                                                                    |
| <b>Company Name to Receive the pdf copy of Official Receipt *</b><br>Pangalan ng Kumpanya na tatanggap ng resibo<br>Your answer                                                                                                    |
| Email Address of the Recipient of the pdf copy of Official Receipt *<br>Email address ng tatanggap ng kopya ng resibo. Kung higit sa isang email, paghiwalayin<br>ito sa pamamagitan ng SEMICOLON (;). Tandaan na ang hindi pagsunod sa instruction o<br>ang maling impormasyon ay magiging sanhi upang hindi makatanggap ng resibo.<br>Halimbawa: (Kung higit sa isang email address)<br>juandelacruz@gmail.com; annadelacruz@gmail.com<br>Your answer                                                                                                 |
| Telephone No. of the recipient of the Official Receipts *<br>Example: (02) 8 525 6557<br>Your answer                                                                                                    |
| Taxpayer Identification Number ( <b>TIN</b> ) *<br>Consignee<br>Your answer                                                                                                    |
| CONFIRMATION and AGREEMENT *                                                                                                    |
| <ul> <li>REMINDERS:</li> <li>1. Requests are being attended on a first in - first out manner. A notification will be sent to the requester's email address once the Request is processed.</li> <li>2. Please do not resend the request or make a follow up unless the Request No. is skipped and no notification is received.</li> <li>3. Resending the Request will cancel the initial one(s) and the latest will fall on the last queue.</li> <li>4. Request No. and Status can be checked and monitored through the links provided below:</li> </ul> |
| A copy of your responses will be emailed to the address you provided.                                                                                                    |
| Back Submit Clear form                                                                                                    |

#### 11. After successful submission, user will be prompted with below:

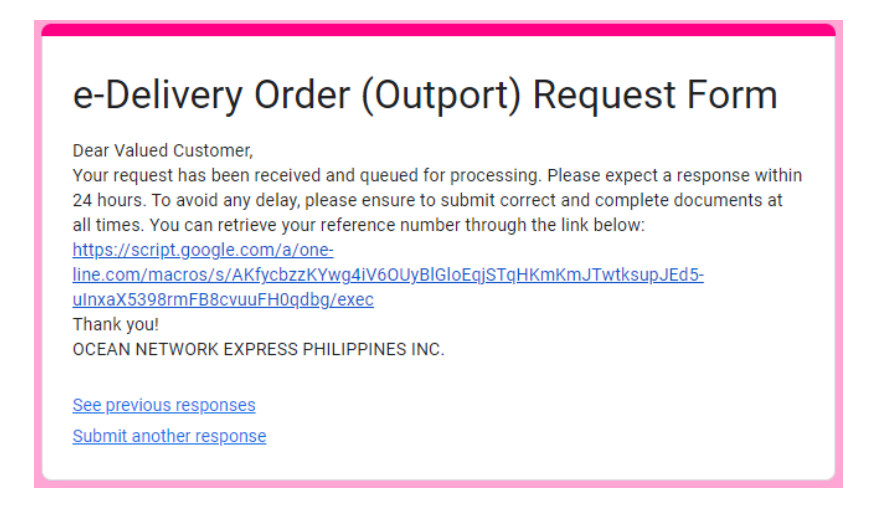

**Reminders:** 

1. All successful requests submitted are automatically queued in the Monitoring / Processing Logsheet of ONE

2. User may only resubmit request IF and ONLY IF the initial submitted was incorrect/incomplete.

3. All documents are queued and processed in a First IN First OUT manner. Sender is requested to wait for their documents to be processed. Sender will be contacted/notified thru email address provided once DO is ready or if there is any problem. Hence, please ensure that all entries must be correct and complete.

4. Processing time is 24 hours (with cut off time of 5 PM), therefore, we encourage that requests besubmitted 24 hours prior to target delivery date.

5. All requests submitted after 5 PM, shall be processed the next working day.

Should there be any concern, please send an email to <u>philippines.customercare@one-line.com</u> or reach us via our live chat services <u>https://ph.one-line.com/standard-page/philippines-livechat-service-now-available</u>